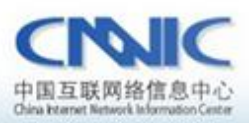

最后更新时间: 2011年6月13日

软件版本号: win7 iis7.0

# 服务器证书安装配置指南系列之

# IIS 服务器证书安装配置指南

www. cnnic. cn

中国互联网络信息中心(CINIC)

地址: 北京中关村南四街四号中国科学院软件园1号被一层 7\*24小时客户服务咨询电话: 86-10-58813000 传真: 86-10-58812666 邮政地址: 北京349信箱6分箱 CMMIC 邮政编码: 100190

中国互联网络信息中心 HTTP://WWW.CNNIC.CN 1: 北京中美村南四街四号中国科学院软件因1号截一 7\*24小时客户服务咨询电话: 86-10-56813000 夜真: 86-10-56812666 邮政地址:北京349篇前6分描 CMRIC

嵴發编码: 100190

1/10

P国互联网络信息中心(CHRIC)

ARA' CRISTIN' CR

## 目录

| 1. | 生成  | 证书请求文件            | .3 |
|----|-----|-------------------|----|
|    | 1.1 | 进入 IIS 控制台        | .3 |
|    | 1.2 | 创建证书申请            | .3 |
|    | 1.3 | 证书密钥长度            | .4 |
|    | 1.4 | 生成证书保存            | .5 |
| 2. | 下载  | 服务器证书             | .5 |
|    | 2.1 | 发送 csr 文件并生成服务器证书 | .5 |
| 3. | 安装  | 服务器证书             | .8 |
|    | 3.1 | 导入服务器证书           | .8 |
|    | 3.2 | 配置服务器证书           | 9  |
| 4. | 备份  | 服务器证书1            | .0 |

# 图表目录

| 图表一  | 进入 ISS 控制台找到服务器证书项 | 3  |
|------|--------------------|----|
| 图标二  | 创建证书申请             | 3  |
| 图标三  | 填写网站相关信息           | 4  |
| 图标四  | 选择密钥长度             | .4 |
| 图标五  | 保存请求文件 csr         | .5 |
| 图标六  | 打开请求文件并复制          | 5  |
| 图标七  | 进入下载页面             | 6  |
| 图标八  | 填入                 | 7  |
| 图标九  | 保存证书               | .7 |
| 图标十  | 完成证书申请             | .8 |
| 图标十- | - 导入服务器证书          | .8 |
| 图标十二 | 二 选择对应网站进行绑定       | 9  |
| 图标十= | 三 选择证书             | 9  |

### 一、 生成证书请求

1. 进入 IIS 控制台

 マー・ロクトキマ・
 文件() 転数() 転数() 50 - 11 M 16.08 sin: 📬 LION-PC 主页 打开动机 UON-PC Liver-PC Liver
 DRERID
 DRERID
 DRERID
 DEFuel Web Site
 O Perfuel Web Site
 O Perfuel Web Site
 O Perfuel Web Site
 O -110 · 37 · ASPINET . .... \*\*\*\*\* **建**图网站 R.R. AET Framework M.R. 576000 AREAS 17 0 NE +1+ 15 双击查看原图 HITP ROS HITP ROM PERSON SAFECCE BARENES MAK RE CREMEN 459 A ------10,801 -2 2 4 132 -2 8 10 0 10 31 A-DEC BROKEN Tring 1012 日市 11.1 12 5 03 た記録が NUMBER ADDRESS

进入 IIS 控制台,并选择服务器的服务器证书设置选项。

#### 图表一 进入 ISS 控制台找到服务器证书项

2. 创建证书申请

进入服务器证书配置页面,并选择"创建证书申请"

| 文件(E) 视圈(V) 帮助(H)      |                 |                    |                |                    |                          |               |
|------------------------|-----------------|--------------------|----------------|--------------------|--------------------------|---------------|
| 注接                     | ● 服务器证书         |                    |                |                    |                          | 操作            |
| LION-PC (Lion-PC\Lion) | 使用此功能来申请和管理 Web | 服务器可以对配置了 SSL 的网站使 | 用的证书。          |                    |                          | 创建证书申请        |
|                        | 名称              | 颁发给                | 颁发者            | 到期日期               | 证书哈希                     | 完成证书申请        |
| Default Web Site       | cert            | www.cnnic.cn       | KX Test SSL CA | 2012/6/14 15:47:14 | 3197BDDE520DF075521DD925 | 创建城证书         |
| > 💓 www.cnnic.cn       |                 |                    |                |                    |                          | 创建自签名证书       |
|                        |                 |                    |                |                    |                          | ₩ # 如<br>联机帮助 |
|                        |                 |                    |                |                    |                          |               |
|                        |                 |                    |                |                    |                          |               |
|                        |                 |                    |                |                    |                          |               |
|                        |                 |                    |                |                    |                          |               |
|                        |                 |                    |                |                    |                          |               |
|                        |                 |                    |                |                    |                          |               |
|                        |                 |                    |                |                    |                          |               |
|                        |                 |                    |                |                    |                          |               |
|                        |                 |                    |                |                    |                          |               |
|                        |                 |                    |                |                    |                          |               |
|                        |                 |                    |                |                    |                          |               |
|                        |                 |                    |                |                    |                          |               |
|                        |                 |                    |                |                    |                          |               |
|                        |                 |                    |                |                    |                          |               |
|                        |                 |                    |                |                    |                          |               |
|                        |                 |                    |                |                    |                          |               |
|                        |                 |                    |                |                    |                          |               |
|                        |                 |                    |                |                    |                          |               |
|                        |                 |                    |                |                    |                          |               |
|                        |                 |                    |                |                    |                          |               |
|                        |                 |                    |                |                    |                          |               |
|                        |                 |                    |                |                    |                          |               |
|                        |                 |                    | m              |                    | •                        |               |
|                        |                 | 图标二                | 1 创建证书         | 申请                 |                          |               |

| 610                    |            |                    |              |              |                    |                                         |          |                  | 12.4-                 |
|------------------------|------------|--------------------|--------------|--------------|--------------------|-----------------------------------------|----------|------------------|-----------------------|
|                        | 🗑 服        | 务器证书               |              |              |                    |                                         |          |                  | SKIF                  |
| LION-PC (Lion-PC\Lion) | 117<br>117 |                    |              |              |                    |                                         |          |                  | 每八                    |
| 应用程序池                  | 使用此切能举     | 申请和管理 Web 服        | 身體可以对配直了 5   | SL的网站使用B     | Nu <del>rt</del> . |                                         |          |                  | 回建址节甲请<br>完成证书由请      |
| a - 🙆 网站               | 名称         |                    | 颁发给          |              | 颁发者                | 到期日期                                    | 证书哈希     |                  | 创建城正书                 |
| Www.cnnic.cn           | cert       |                    | www.cnnic.cn |              | KX Test SSL CA     | 2012/6/14 15:47:14                      | 3197BDDE | 520DF075521DD925 | a)建筑在15               |
|                        |            |                    |              |              |                    |                                         |          |                  | 2002 H 12 H 12 H 12 H |
|                        |            | 申请证书               |              |              |                    |                                         | ?        | ×                | 联机器助                  |
|                        |            |                    |              |              |                    |                                         |          |                  |                       |
|                        |            |                    | 万并省林属任       |              |                    |                                         |          |                  |                       |
|                        |            |                    |              |              |                    |                                         |          |                  |                       |
|                        |            | 指定证书的必             | 素信息。省/市/自治   | 区和城市/地点      | 必须指定为正式名称,并且不得     | 包含缩写。                                   |          |                  |                       |
|                        |            |                    |              |              | 7                  |                                         |          |                  |                       |
|                        |            | 通用名称(M):           | Ľ            | www.cnnic.cn | 自己网站的名称            |                                         |          |                  |                       |
|                        |            | 组织(Q):             |              | cnnic        |                    |                                         |          |                  |                       |
|                        |            | 组织单位(U):           |              | cnnic        |                    |                                         |          |                  |                       |
|                        |            | 城市/地点( <u>L</u> )  | 1            | beijing      |                    |                                         |          |                  |                       |
|                        |            | 省/市/自治区            | <u>s</u> ):  | beijing      |                    |                                         |          |                  |                       |
|                        |            | 国家/地区( <u>R</u> ): |              | CN           |                    | •                                       |          |                  |                       |
|                        |            |                    |              |              |                    |                                         |          |                  |                       |
|                        |            |                    |              |              |                    |                                         |          |                  |                       |
|                        |            |                    |              |              |                    |                                         |          |                  |                       |
|                        |            |                    |              |              |                    |                                         |          |                  |                       |
|                        |            |                    |              |              |                    |                                         |          |                  |                       |
|                        |            |                    |              |              |                    |                                         |          |                  |                       |
|                        |            |                    |              |              |                    | eta eta eta eta eta eta eta eta eta eta | En 214   |                  |                       |
|                        |            |                    |              |              |                    | 元以(上)                                   | 與/詞      |                  |                       |
|                        |            |                    |              |              |                    |                                         |          |                  |                       |
|                        |            |                    |              |              |                    |                                         |          |                  |                       |
|                        |            |                    |              |              |                    |                                         |          |                  |                       |
|                        |            |                    |              |              |                    |                                         |          |                  |                       |
|                        |            |                    |              |              |                    |                                         |          |                  |                       |
|                        |            |                    |              |              |                    |                                         |          |                  |                       |
|                        |            |                    |              |              |                    |                                         |          |                  |                       |

图标三 填写网站相关信息

通用名称要填需要申请服务器证书的域名。

3. 选择加密服务提供程序,并设置证书密钥长度 2048。

| 名称   |                | 颁发给                            | 颁发者             | 到期日期               | 证书哈希                   |
|------|----------------|--------------------------------|-----------------|--------------------|------------------------|
| cert |                | www.cnnic.cn                   | KX Test SSL CA  | 2012/6/14 15:47:14 | 3197BDDE520DF075521DD9 |
|      | 申请证书           |                                |                 |                    | ? X                    |
|      |                | 加密服务提供程序属性                     |                 |                    |                        |
|      | 选择加密服<br>长可能会降 | 务提供程序和位长。加密密钥的<br>"低性能。        | 的位长决定了证书的加密强度。位 | 立长越大,安全性越强。但较大     | 的位                     |
|      | 加密服务损          | 供程序(5):                        |                 |                    |                        |
|      | Microsoft      | RSA SChannel Cryptographic Pro | ovider          | •                  |                        |
|      | 位长(图):         |                                |                 |                    |                        |
|      | 1024<br>384    | -                              |                 |                    |                        |
|      | 512<br>1024    |                                |                 |                    |                        |
|      | 4096           |                                | 长度选择2048        |                    |                        |
|      | 16384          |                                |                 |                    |                        |
|      |                |                                |                 |                    |                        |
|      |                |                                |                 |                    |                        |
|      |                |                                | 上—页(P) 下—       | <b>歩(N)</b> 完成(F)  | 取消                     |
|      |                |                                |                 |                    | -RUH                   |
|      |                |                                |                 |                    |                        |
|      |                |                                |                 |                    |                        |

图标四 选择密钥长度

5. 生成证书请求文件并保存

| 名称   | -                    | 颁发给                                           | 颁发者              | 到期日期               | 证书哈希                  |
|------|----------------------|-----------------------------------------------|------------------|--------------------|-----------------------|
| cert |                      | www.cnnic.cn                                  | KX Test SSL CA   | 2012/6/14 15:47:14 | 3197BDDE520DF075521DD |
|      | 申请证书                 |                                               |                  |                    | ? X                   |
|      |                      | 文件名                                           |                  |                    |                       |
|      | 为证书申请                | 指定文件名。此信息可以发送                                 | 送给证书颁发机构签名。      |                    |                       |
|      | 万址书申请<br>C:\Users\Li | 請定一个文件名( <u>R</u> ):<br>ion\Desktop\cnnic.txt |                  |                    |                       |
|      |                      |                                               |                  |                    |                       |
|      |                      |                                               |                  |                    |                       |
|      |                      |                                               |                  |                    |                       |
|      |                      |                                               |                  |                    |                       |
|      |                      |                                               |                  |                    |                       |
|      |                      |                                               |                  |                    |                       |
|      |                      |                                               |                  |                    |                       |
|      |                      |                                               |                  |                    |                       |
|      |                      |                                               | <b>上一页(2)</b> 下一 | 步(N) 完成(F)         | 取消                    |
|      |                      |                                               |                  |                    |                       |
|      |                      |                                               |                  |                    |                       |
|      |                      |                                               |                  |                    |                       |

### 图标五 保存请求文件 csr

- 二、下载服务器证书
  - 2.1 复制生成文件里的内容发给我们,红色框内为需复制内容

|     | cnnic.txt x                                                      |
|-----|------------------------------------------------------------------|
| _   | 8                                                                |
| 1   | BEGIN NEW CERTIFICATE REQUEST                                    |
| 1   | MIIESTCCAzECAQAwaDELMAkGA1UEBhMCQ04xEDAOBgNVBAgMB2J1aWppbmcxEDAO |
|     | BgNVBAcMB2J1aWppbmcxDjAMBgNVBAcMBWNubm1jMQ4wDAYDVQQLDAVjbm5pYzEV |
|     | MBMGA1UEAwwMd3d3LmNubmljLmNuMIIBIjANBgkqhkiG9w0BAQEFAAOCAQ8AMIIB |
| 1   | CgKCAQEAwnUNN6q5Gz72YHAO+6kvYoWnq1g9RJE+JvjQ2DTmlSTMgnPtKcykVzXR |
|     | JOCCJ5UVIkv2/SGbzmmULzbUCdXoRz+kRr0MFWPq4KyaqtRCw6fmfJhjcUwZ40Kj |
| 1   | Vkk4QogcMpZegAIKQwKI6frJqqLOScU4n9RoytrJfwpuZMoI11mGQ5joNtunjBpQ |
| - 8 | wUg5n7YpIWt3QjtNFvLI8qCBSQ+SMtTfxPmRbQ2+k+IgPtfxeSCmNzeS1X6onJ2Y |
| 1   | nSNrgIMqJ4N4C0W+ORp/M198jrspqknyKSnYYRJhXZAQMDfyjbBkoIr8a3d3x2Wq |
| 10  | YvWro7Gks8ezdGFi4B8uFsF448+nOwIDAQABoIIBmjAaBgorBgEEAYI3DQIDMQwW |
| 11  | CjYuMS43NjAwLjIwNgYJKwYBBAGCNxUUMSkwJwIBBQwHTGlvbilQQwwMTGlvbilQ |
| 11  | Q1xMaW9uDAtJbmV0TWdyLmV4ZTByBgorBgEEAYI3DQICMWQwYgIBAR5aAE0AaQBj |
| 1   | AHIAbwBzAG8AZgB0ACAAUgBTAEEAIABTAEMAaABhAG4AbgB1AGwAIABDAHIAeQBw |
| 1   | AHQAbwBnAHIAYQBwAGgAaQBjACAAUAByAG8AdgBpAGQAZQByAwEAMIHFBgkqhkiG |
| 15  | 9w0BCQ4xgcEwgb4wDgYDVR0FAQH/BAQDAgTwMBMGA1UdJQQMMAoGCCsGAQUFBwMB |
| 14  | MHgGCSqGSIb3DQEJDwRrMGkwDgYIKoZIhvcNAwICAgCAMA4GCCqGSIb3DQMEAgIA |
| 17  | gDALBglghkgB2QMEASowCwYJYIZIAWUDBAEtMAsGCWCGSAF1AwQBAjALBglghkgB |
| 21  | ZQMEAQUwBwYFKw4DAgcwCgYIKoZIhvcNAwcwHQYDVR00BBYEFG8B0+Q+V81hiGG7 |
| 11  | kfz3mzD7LtLDMA0GCSqGSIb3DQEBBQUAA4IBAQBcyigtUc9CgWks/ZonJf0AlJi5 |
| 20  | H94f4FJFqUI6znCpvYtTj2cKmGDMODSpAZK/SJQ96fmBWgnx9tzc+jKbldkzB3Bd |
| 22  | TzS7sGZYphXfW77mLKTyD0mR7uoOEN/vJL6XGIWX+nq9COT815vzlX/Se7E2laYx |
| 22  | uIplJ5MjlvF3cXhSH/bT90zzJMFFBfFq5Md/QA0tUOeksI6omEy/6ovv/YG6V3SY |
| 23  | t495DfqXSFRYjsCMte9H3T9zE2BY4R1LwTHfAbRxkd3JTIMSvV7yRiGYhEQzcxuv |
| 24  | kI1LwY/Wiu/SsZiuh9cYarh1eo8ZpHBDk9RDY/UGo7RjHFxtxzi3EgAU94bz     |
| 25  | END NEW CERTIFICATE REQUEST                                      |
| 26  |                                                                  |

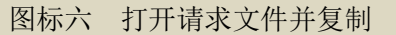

登录 CNNIC 可信网络服务中心网页面

http://www.cnnic.cn/jczyfw/wzws/xz/201010/t20101027\_16322.html,

点击页面中部的"可信服务器证书下载"链接进入到证书下载页面,如下图所示:

| 参考号:         |                                                                                            |  |
|--------------|--------------------------------------------------------------------------------------------|--|
|              |                                                                                            |  |
| 授权码:         |                                                                                            |  |
|              | 请把整个CSR文件中<br>BEGIN CERTIFICATE REQUEST<br>和<br>END CERTIFICATE REQUEST<br>之间的内容复制到下边的输入框中 |  |
| 证书请求文件(CSR): |                                                                                            |  |

图标七 进入下载页面

根据网页上的提示输入"参考号"和"授权码",将证书请求文件中除去头尾"-----BEGIN NEW CERTIFICATE REQUEST-----"和"-----END NEW CERTIFICATE REQUEST-----"的中间 部分内容复制到 CSR 文本框中。结果如下所示:

|              | 点击这里进行在线CSR校验                                                                                                    |
|--------------|----------------------------------------------------------------------------------------------------|
| 参考号:         | MV4K646JDDHAF8W5                                                                                                    |
| 授权码:         | CJQLNDBTFQSVEJA3                                                                                                    |
|              | 请把整个CSR文件中<br>BEGIN CERTIFICATE REQUEST<br>和<br>END CERTIFICATE REQUEST<br>之间的内容复制到下边的输入框中                                                                                                    |
| 证书请求文件(CSR): | MIICrDCCAZQCAQAwZzELMAkGA1UEBhMCQO4xEDAOBgNVBAgTB<br>2JlaWppbmcxEDAO<br>BgNVBAcTB2JlaWppbmcxDjAMBgNVBAcTBWNubmljMQ4wDAYDV<br>QQLEwVjbm5pYzEU<br>MBIGA1UEAxMLbTEuY25uaWMuY24wggEiMAOGCSqGSIb3DQEBA<br>QUAA4IBDwAwggEK<br>AcIBAQCwZKe5sIA8Vv7uYleWQMUVOS7K/dagHhyb9DYKOuOSQ<br>qJkHsFzAMUZzyjL<br>kvE2tUTNtMqbPAxV8TGSG+AcC7zNABydQpAUWw91dGoLqGtkd<br>tOSQ/tWdOBbi10j<br>8amCi/yRxkpPSPJPrLisBFCxwt+8wGj8WICj3vP8jOqnpUtkf<br>x3S9AMfaAveGret<br>1UF/80DBboVwJXCTKwwc+dHykjsiswAOiWYlgnArdexn1gR4Y<br>mS9IjiFmOfiiBSK<br>bGwV1NXJ21f6DsLFKf8JvZq9Yfdjc135QQPOpzGhR98TKzSTv<br>/6/c+ocG2yexgFt<br>MZac/Z41Jh9iUmNkp69nbs1sHU5FAgMBAAGgADANBgkqhkiG9<br>w0BAQUFAAOCAQEA<br>qGbSXekMJTPsS7VHuP1YzpkOaXN3D3AAy0oT7MC3pEDn1k49e |

图标八 填入

| 「□ 二、二、二、二、二、二、二、二、二、二、二、二、二、二、二、二、二、二、二、 | 〔击"提交 | 如果参考号、授权码和 CSR 均无问题 | 题,则显示页面如下所示: |
|-------------------------------------------|-------|---------------------|--------------|
|-------------------------------------------|-------|---------------------|--------------|

|  | 证书文件: | BEGIN CERTIFICATE<br>MIIEGzCCAwOgAwIBAgIQEMCXznvJBxWzS5X3sUEd6DANBgkqhkiG9wOBAQUFADAyMQswCQYDVQQG<br>EwJjbjEOMAwGA1UEChMFY25uaWMxEzARBgNVBAMTCmNubmljIHJvb3QwHhcNMTAxMjA3MDkzOTAw<br>WhcNMTExMjA3MDkzOTAwUjBhMQswCQYDVQQGEwJDTjENMAsGA1UECB4EUxdOrDENMAsGA1UEBx4E<br>UxdOrDEOMAwGA1UEChMFY25uaWMxDjAMBgNVBAsTBWNubmljMRQwEgYDVQQDEwttMS5jbm5yYy5j<br>bjCCASIwDQYJKoZIhvcNAQEBBQADggEPADCCAQoCggEBALBkp7mwgDxW/uSiV5ZAxRU5Lsr91qAe<br>HJvONgo645JComQewXMAxRnPKMuS8TaIRM20yps8DFXxMZIb4BwLvMOAHJ1CkBRbD3V0aguoa2R2<br>O6xD+123QFuLU6PxqYKL/JHGSk918k+suKwEULHC37zAaPxYgKPe8/yM6qe152R/HdL0Ax9oC94a<br>t62VQX/zQMFuhXAlcJMrDBz50fKS0yKzAA6JZ1WCcCt17GfWBHhibn0i0IWY5+KIFIpsbBWU1cnb<br>V/oOwsUp/wm9mr1h92NyXf1BA86nMaFH3xMrNJO//r9z6hwbbJ7GAW0x1pz9niUmH2JSY2Snr2du |  |
|--|-------|----------------------------------------------------------------------------------------------------|--|
|--|-------|----------------------------------------------------------------------------------------------------|--|

图标九 保存证书

请按页面提示保存,文件名保存为 webcert.cer 该文件即为申请的证书,如果该证书 丢失,就必须进行证书补办。

# 三、安装服务器证书

1. 导入服务器证书

点击"完成证书申请"

| <del>ĝ</del>                   | ● 服务器证书           |                    |      |      |      | <b>操作</b><br>导入        |
|--------------------------------|-------------------|--------------------|------|------|------|------------------------|
| LION-PC (Lion-PC\Lion)         | 使用此功能来申请和管理 Web 服 | 务器可以对配置了 SSL 的网站使用 | 的证书。 |      |      | 创建证书申请                 |
| ▲ 圖 网站<br>▶ 중 Default Web Site | 名称 ^              | 颁发给                | 颁发者  | 到期日期 | 证书哈希 | <u>完成证书申请</u><br>创建域证书 |
| www.cnnic.cn                   |                   |                    |      |      |      | 创建自签名证书                |
|                                |                   |                    |      |      |      | ₩ 帮助<br>联机帮助           |
|                                |                   |                    |      |      |      |                        |
|                                |                   |                    |      |      |      |                        |
|                                |                   |                    |      |      |      |                        |
|                                |                   |                    |      |      |      |                        |
|                                |                   |                    |      |      |      |                        |
|                                |                   |                    |      |      |      |                        |
|                                |                   |                    |      |      |      |                        |
|                                |                   |                    |      |      |      |                        |

图标十 完成证书申请

选中证书文件,并为证书设置好记名称,并完成证书的导入

| 完成证书申请                            |    | ?  | X |
|-----------------------------------|----|----|---|
| 指定证书颁发机构响应                        |    |    |   |
| 通过检索包含证书颁发机构响应的文件来完成先前创建的证书申请。    |    |    |   |
| 包含证书颁发机构响应的文件名(图):                |    |    |   |
| C:\Users\Lion\Desktop\webcert.cer |    |    |   |
| 好记名称(Y):                          |    |    |   |
| cert                              |    |    |   |
|                                   |    |    |   |
|                                   |    |    |   |
|                                   |    |    |   |
|                                   |    |    |   |
|                                   |    |    |   |
|                                   |    |    |   |
|                                   |    |    |   |
|                                   |    |    |   |
|                                   | 确定 | 取消 |   |

中国互联网络信息中心 HTTP://WWW.CNNIC.CN

2. 配置服务器证书

文件(E) 视图(V) 帮助(H) 连接 操作 🥥 www.cnnic.cn 主页 2 LION-PC (Lion-PC\Lion) 浏览 编辑权限。 筛选: ▼ 🏥 开始(G) → 🥁 全部显示(A) | 分组依据:区域 -▲ (2) 应用程序池
▲ (2) 网站 ASP.NET 编辑网站 绑定... 副基本设置... Kot 編集
 Net 編巻
 Net 編巻
 Net 編巻
 Net 編巻
 Net 編巻
 Net 編巻
 Net 編巻
 Net 編巻
 Net 編巻
 Net 編巻
 Net 編巻
 Net 編巻
 Net 編巻
 Net 編巻
 Net 編巻
 Net 編巻
 Net 編巻
 Net 編巻
 Net 編巻
 Net 編巻
 Net 編巻
 Net 編巻
 Net 編巻
 Net 編巻
 Net 編巻
 Net 編巻
 Net 編巻
 Net 編巻
 Net 編巻
 Net 編巻
 Net 編巻
 Net 編巻
 Net 編巻
 Net 編巻
 Net 編巻
 Net 編巻
 Net 編巻
 Net 編巻
 Net 編巻
 Net 編巻
 Net 編巻
 Net 編巻
 Net 編巻
 Net 編巻
 Net 編巻 Oefault Web Site
 Oefault Web Site
 Overanic.cn 查看应用程序 查看虚拟目录 管理网站 💈 重新启动 启动 ■ 停止 IIS 浏览网站 浏览 www.cnnic.cn on \*:80 (http) ▲ 错误页 模块 2 1 3 1 ß 2 ASP HTTP 响应标 HTTP 重定向 IP 地址和域 ISAPI 筛选器 MIME 类型 SSL 设置 处理程序映 失 限制 射 高级设置 ● 身份验证 授权规则 。 「」 「」「」 8 配置 ● 默认文档 限制.. 目录浏览 请求筛选 輸出缓存 日志 添加 FTP 发布 帮助
 联机帮助 管理 配置编辑器

选中需要配置证书的站点,并选择右侧"编辑站点"下的"绑定"

### 图标十二 选择对应网站进行绑定

选择"添加"并设定:

类型: https

端口: 443

指派站点证书,点击"确定"

|      | .NEI 编译                                | .NEI 错厌      | Щ .NE | 用巴            | .NET 配直义<br>件          | .NET 全球化 | .NET 授权规<br>则 | .NEI 1言仕蚁<br>别 | .NEI 用尸        | SMIP 电于邮<br>件 | 会话状态 |       | 草有应用程序<br>查看虚拟目录     |
|------|----------------------------------------|--------------|-------|---------------|------------------------|----------|---------------|----------------|----------------|---------------|------|-------|----------------------|
|      | 1                                      | ab           |       | 2             |                        | ¥=       |               |                |                |               |      | 管     | 理网站                  |
|      | 计算机密钥                                  | 连接字符题        | ₽ 提(  | 共程序           | 页面和控件                  | 应用程序设    |               |                |                |               |      | 2     | 重新启动                 |
|      |                                        |              |       |               |                        | 査        |               |                |                |               |      | Ľ     | 启动                   |
|      | IIS —                                  |              |       |               |                        |          |               |                |                |               |      | -     | 浏览网站                 |
|      |                                        |              | 网站绑   | 添加网           | 站绑定                    | •        |               |                | 7              | x             |      | •     | 浏览 www.cnn<br>(http) |
|      | AJF                                    | ·······<br>头 | 类     | 类型            | <u>"</u> ( <u>T</u> ): | IP 地址(I) | :             |                | 端口(0):         |               |      |       | 高级设置                 |
|      |                                        |              | htt   | http          | 05                     | ▼ 全部未分   | 配             |                | ▼ 443          |               |      |       | 配置                   |
|      | ■■■■■■■■■■■■■■■■■■■■■■■■■■■■■■■■■■■■■■ | 日表浏览         |       | 主机            | l名(H):                 |          |               |                |                |               |      |       | 限制                   |
|      | HUVOL III                              | H.A.M.A      |       |               |                        |          |               |                |                |               |      |       | 添加 FTP 发布.           |
|      | 管理                                     |              |       | SSL           | 证书( <u>S</u> ):        |          |               |                |                |               |      | <br>0 | 帮助                   |
|      |                                        |              |       | web           | oCert                  |          |               | -              | 查看( <u>V</u> ) |               |      |       | 跃机帮助                 |
|      | 配置编辑器                                  |              |       | 未<br>光<br>web | 锭<br>oCert             |          |               |                |                |               |      |       |                      |
|      |                                        |              |       | l             |                        |          |               | 确定             | 取              | 肖             |      |       |                      |
|      |                                        |              |       |               |                        |          |               |                |                |               |      |       |                      |
|      |                                        |              | _     | _             |                        |          |               |                |                |               |      |       |                      |
|      |                                        |              |       |               |                        |          |               |                |                |               |      |       |                      |
|      |                                        |              |       |               |                        |          |               |                |                |               |      |       |                      |
|      |                                        |              |       |               |                        |          |               |                |                |               |      |       |                      |
|      |                                        |              |       |               |                        |          |               |                |                |               |      |       |                      |
|      |                                        |              |       |               |                        |          |               |                |                |               |      |       |                      |
| _ [] |                                        |              |       |               |                        |          |               |                |                |               |      |       |                      |

图标十三 选择证书

服务器证书配置完成!

### 四、备份服务器证书

请备份好下载的服务器证书